# How to Create a Google Account

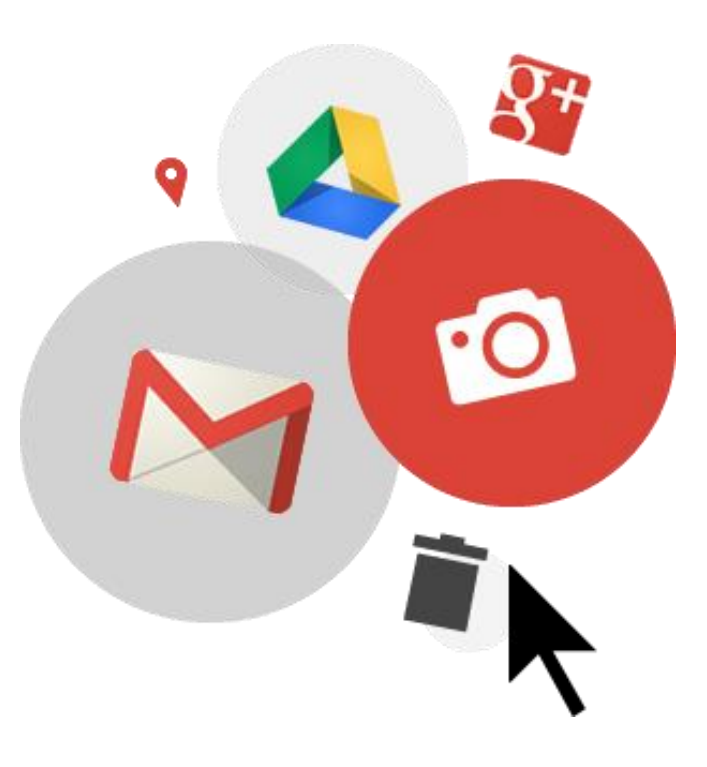

## Let's sign up!

- You will only need to do this once.
- With your mouse, double click the Chrome icon 🦻 in the lower right hand corner to open Google.
- In the address bar type type <a href="https://accounts.google.com/signup">https://accounts.google.com/signup</a> and press the Enter key on your Chromebook.
  - \* Para las instrucciones en Español <u>https://goo.gl/PzTP1y</u>

| New Tab                                 | ×                                                   |
|-----------------------------------------|-----------------------------------------------------|
| $ \leftarrow  \Rightarrow   \textbf{C}$ | ۹                                                   |
| For quick acces                         | ss, place your bookmarks here on the bookmarks bar. |
|                                         |                                                     |

# Let's sign up!

| <ul> <li>Click Create acc</li> </ul> | count                                                       |  |
|--------------------------------------|-------------------------------------------------------------|--|
|                                      |                                                             |  |
|                                      | Enter your email                                            |  |
|                                      | Next<br>Need help?                                          |  |
| -                                    | Create account                                              |  |
|                                      | One Google Account for everything Google<br>G M 🕅 🗖 🍐 🚸 🕨 🌍 |  |

### This is what you will see

| One account is all you need<br>free account gets you into everything Google. | Name<br>First Last                                                                                | English instructions                                                                  |                                                                                                    |
|------------------------------------------------------------------------------|---------------------------------------------------------------------------------------------------|---------------------------------------------------------------------------------------|----------------------------------------------------------------------------------------------------|
| ≤ 2 🗠 💠 🕨                                                                    | Choose your username<br>@gmail.c<br>I prefer to use my current email address<br>Create a password | https://accounts.go                                                                   | ogle.com/signup                                                                                                    |
| Take it all with you<br>etween devices, and pick up wherever you left off.   | Confirm your password                                                                             |                                                                                       |                                                                                                    |
|                                                                              | Birthday<br>Month ≎ Day Year<br>Gender                                                            |                                                                                       |                                                                                                    |
|                                                                              | Mobile phone                                                                                      | Crea tu cuenta de (                                                                   | Google                                                                                                    |
|                                                                              | Your current email address                                                                        | Una cuenta es todo lo que necesita<br>Una cuenta gratuita que se mete en todo Google. | Nombre                                                                                                    |
|                                                                              | Prove you're not a robot<br>Skip this verification (phone verification may<br>required)           | G M 🗷 🗖 🕹 💠 🕨 💿                                                                       | elige tu nombre de usuario                                                                                                    |
| Las Instrucciones en Español<br>https://goo.gl/U5hx6H                        |                                                                                                   | Tome todo con usted<br>Cambiar entre dispositivos, y recoger donde lo dejó.           | Yo prefiero usar mi dirección de correo electrónico<br>actual @ gmail.com<br>Crea una contraseña<br>Confirmar la contraseña<br>Cumpleaños<br>Mes |

4

# Enter your information

- Type your first and last name
- Create your username with your first and last name.
  - If this username is not available, try using your initials, middle name, or a nickname (though keep it memorable and professional).
  - *For example*: mariacgonzalez OR gonzalezmaria OR mcgonzalez
- Create a password that you will remember, enter it again.
- Select your birthday and gender
- Enter your Mobile phone number (*optional*)
- Enter your current email address (optional)

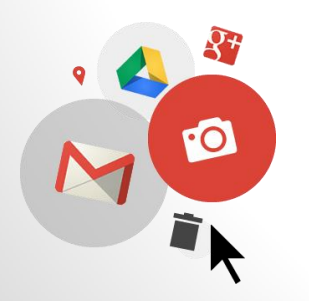

#### Almost done...

- Prove you are not a robot!
- Put your mouse cursor in the Type the text box and type the number you see in the picture.
- Click in the box to agree to Google terms of service
- Click Next step
- Click Continue on the next page

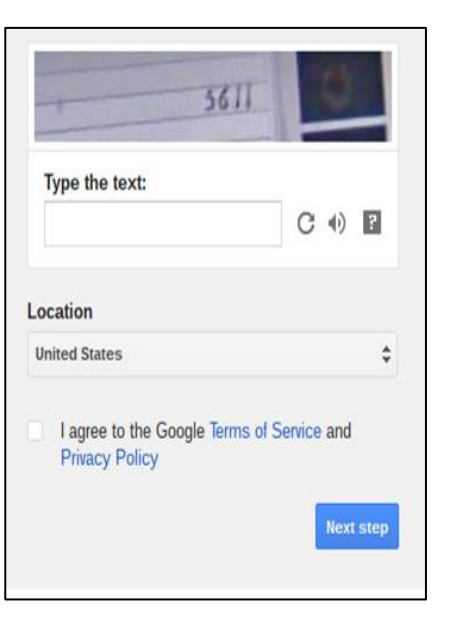

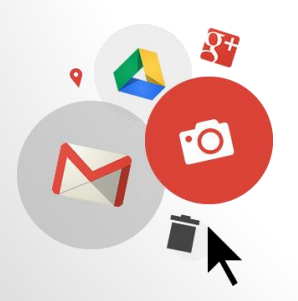

# Write down your information

Write down your username, password, and gmail address (username@gmail.com)

7

For example:

Username = fredmaciasgodinez

Password = Santaana2016

Gmail address= <a href="mailto:fredmaciasgodinez@gmail.com">fredmaciasgodinez@gmail.com</a>

| Username:      |  |
|----------------|--|
| Password:      |  |
| Gmail address: |  |
|                |  |

## You're done!

- Close the account setup pages by selecting the X icon in the upper right hand corner of your screen
- In the lower right corner, click Guest
- In the box that opens, select Exit Guest if necessary

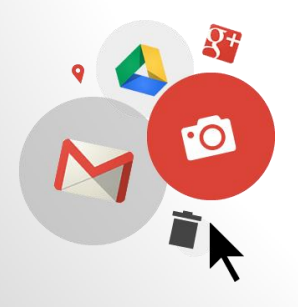

#### Sign in to your Chromebook Using your Google Account

- You will need your Google email (Gmail) username and password.
- Enter your Google Email (Gmail) username & Password.

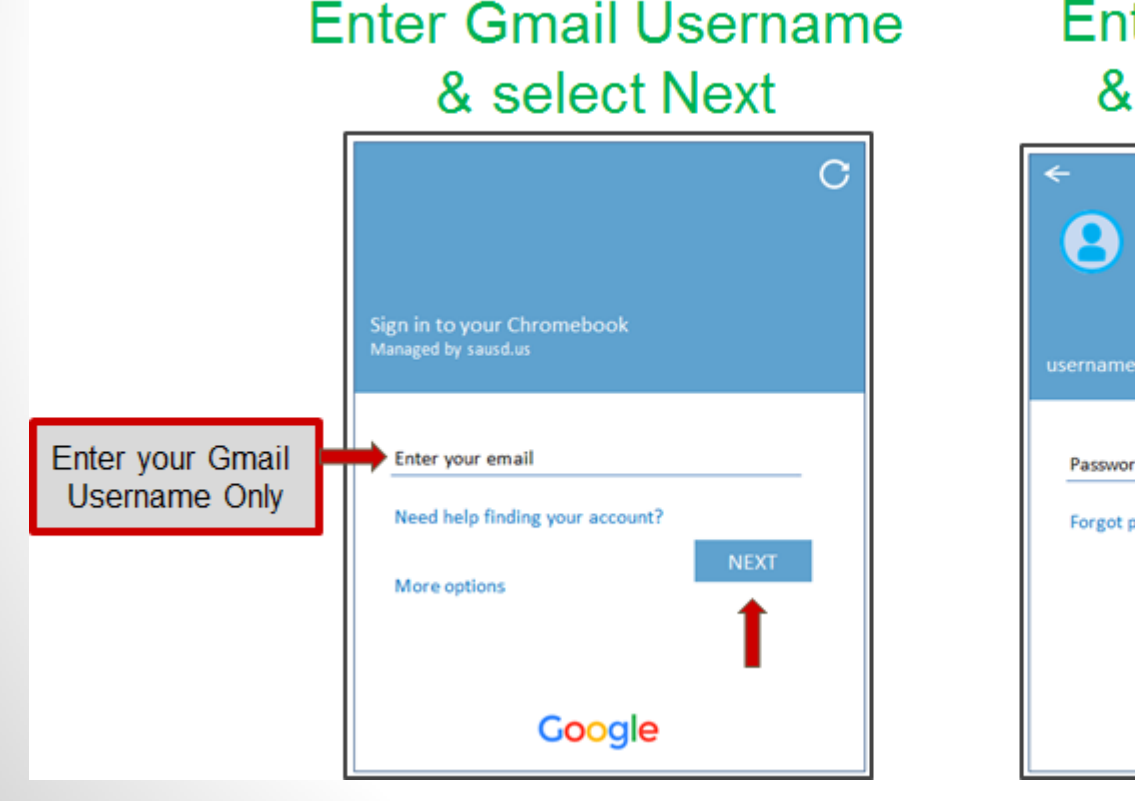

Enter Password & select Next

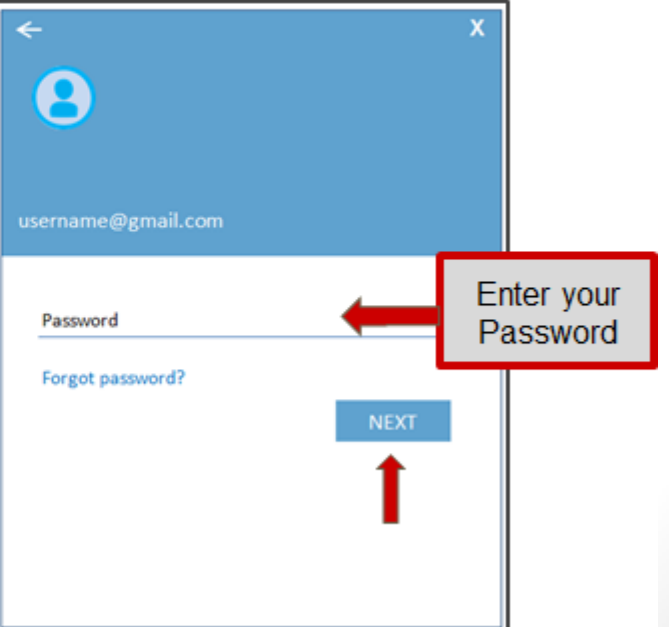

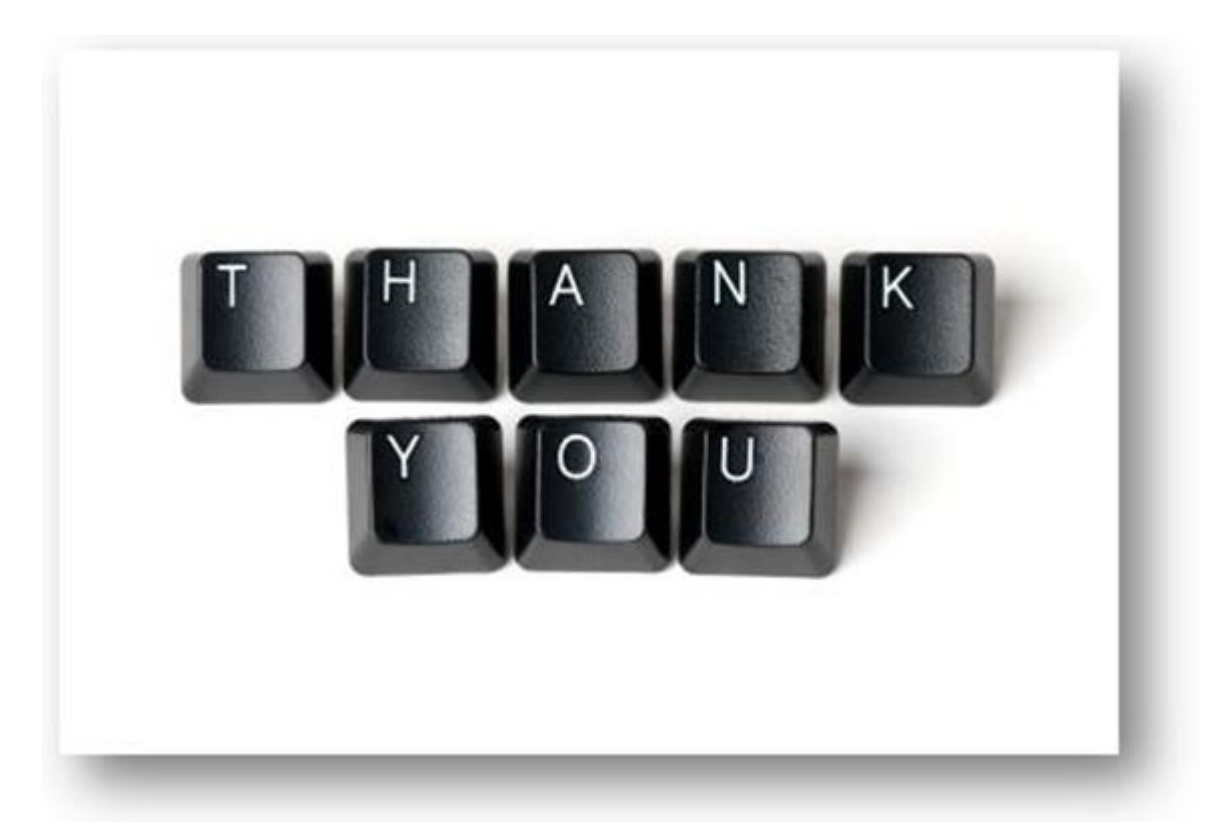

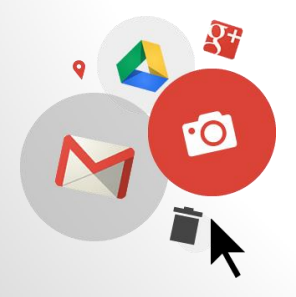